## The Flowchart of the Desktop Version of the "Sales Analysis" Business Process in Dynamics NAV2013

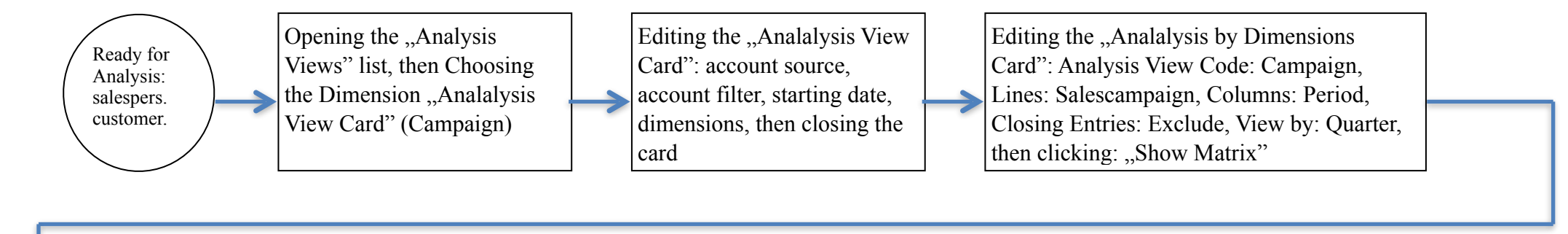

Choosing the Proper Campaign (Winter) for Further Analysis, then closing the window Editing the "Analalysis by Dimensions Card": Analysis View Code: Campaign, Lines: Salesperson, Columns: Period, Salescampaign Filter: Winter, Closing Entries: Exclude, View by: Quarter, then clicking: "Show Matrix"

Choosing the Proper Salesperson (John Roberts) for Further Analysis, then closing the window

Editing the "Analalysis by Dimensions Card": Analysis View Code: Campaign, Lines: G/L Account, Columns: Period, Salescampaign Filter: Winter, Salesperson Filter: JR, Closing Entries: Exclude, View by: Quarter, then clicking: "Show Matrix"

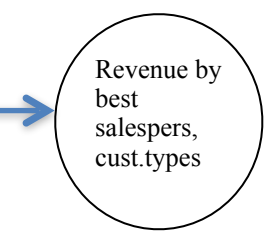